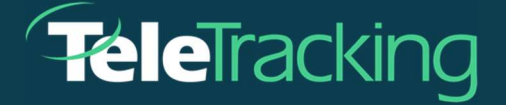

# **TECHNICAL BULLETIN**

## TRANSFERCENTERIQ™ APPLICATION

Version 2022-11-17

Publish Date 2023-04-20

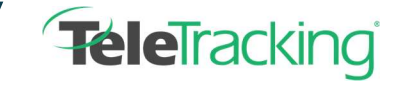

Technical Bulletin TransferCenterIQ™ Application

### PATIENT ASSESSMENTS INTRODUCTION

The new **Assessments** section on the **Patient** tab of the patient's transfer case record allows you to document assessments conducted for the patient. Fields within the assessment section include various data points such as the type of assessment (initial assessment vs. re-assessment), the assessment order date/time, assessment start and end time, etc. Multiple assessments can be recorded on a case if applicable.

#### **SETUP ASSESSMENTS**

Administrators need to go to Admin > Data > Dictionaries and enter the following dictionary items to setup their healthcare system for assessments. These items appear in the selection lists in the Assessment Details card on the transfer case's Patient tab:

| Туре                | Regin typing and         | select from   | lict | ]                      |                                   |
|---------------------|--------------------------|---------------|------|------------------------|-----------------------------------|
| Ordered             |                          | HH:MM         | Now  |                        |                                   |
| Ready               |                          | HH:MM         | Now  | Readiness Delay Reason | Begin typing and select from list |
| Start               | <b></b>                  | HH:MM         | Now  | Start Delay Reason     | Begin typing and select from list |
| End                 | =                        | HH:MM         | Now  |                        |                                   |
| Assessing S<br>Name | taff<br>Begin typing and | d select from | list |                        |                                   |
|                     |                          |               |      |                        |                                   |

- 1. **Assessment Type** The type of assessment performed, such as Initial Assessment or Reassessment.
- 2. **Staff** Staff members who are qualified to perform assessments and are not included in the National Provider Index (NPI) registry in the United States.
- 3. Delay Reason The reason that a patient's assessment is delayed.

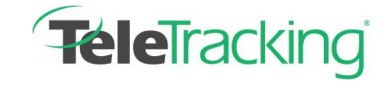

Technical Bulletin TransferCenterIQ™ Application

#### **ENTERING A NEW ASSESSMENT**

- 1. Go to the case's **Patient** tab > **Assessment** section.
- 2. Select Add an assessment to display the Assessment Details section.

| Patient   | Communication     | Outcome           | Documents | Recording           |                                   |     |
|-----------|-------------------|-------------------|-----------|---------------------|-----------------------------------|-----|
| Assessme  | ent Details O Add | an assessment     |           |                     |                                   |     |
|           |                   |                   |           |                     |                                   | ×   |
| Туре      | Begin typing a    | nd select from li | st        |                     |                                   |     |
| - Ordered |                   | HH:MM             | Now       |                     |                                   |     |
| Ready     |                   | HH:MM             | Now       | diness Delay Reason | Begin typing and select from list |     |
| Start     |                   | HH:MM             | Now Star  | t Delay Reason      | Begin typing and select from list | _   |
| - End     |                   | HH:MM             | Now       |                     |                                   |     |
| Assessi   | ing Staff         |                   |           |                     |                                   |     |
| Name      | Begin typing a    | nd select from li | st        |                     |                                   |     |
| Assessi   | ing Provider      |                   |           |                     |                                   |     |
| Name      | Begin typing a    | nd select from li | st        |                     |                                   |     |
|           | Q Search for nev  | v physician       |           |                     |                                   |     |
|           |                   |                   |           |                     | Si                                | ave |

Complete the fields that you need as described below.

- 3. Type Select the type of assessment that you are completing.
- 4. Ordered Select the date and time that the assessment was ordered for the patient.
- 5. **Ready** Select the date and time that the assessing staff member was available to perform the assessment.
- 6. **Readiness Delay Reason** –Select the reason why the assessing staff member was delayed in getting ready to perform the assessment.
- 7. **Start** Select the date and time that the assessing staff member began performing the assessment.
- 8. Start Delay Reason Select the reason why the assessment was prevented from starting on time.
- End Select the date and time that the assessing staff member finished performing the assessment.

4/20/23

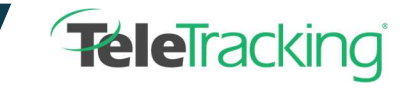

- 10. **Assessing Staff** Enter the name of the assessing staff member who is not in the National Provider Index (NPI) registry (customers in the United States).
- 11. Assessing Provider Enter the name of the assessing staff member who is in the National Provider Index (NPI) registry (customers in the United States) or select Search for new physician. You can select the i icon to view information about the provider whom you selected. Your Assessment Details selections are immediately saved when you click outside the fields.
- 12. To add another assessment, select **Add an assessment** and another card appears. **Note:** You can add a maximum of 50 assessments to each transfer case.
- 13. To save the assessment, do one of the following:
  - Select **Save** in the assessment card. The **Save** button becomes active after you make changes in the fields in the assessment card. After you select **Save**, the button becomes inactive until there are new changes to the assessment card.
  - Select **Save** or one of the **Save** menu options in the top right of the case. This will save all changes on all case tabs.

#### **CANCELING AN ASSESSMENT**

The **Cancel** button appears and is enabled when there are unsaved changes to the assessment fields.

|                   | Begin typing            | g and | select from | list |                        |                                   |
|-------------------|-------------------------|-------|-------------|------|------------------------|-----------------------------------|
| Ordered           | 04/20/2023              |       | HH:MM       | Now  |                        |                                   |
| Ready             |                         | =     | HH:MM       | Now  | Readiness Delay Reason | Begin typing and select from list |
| Start             |                         | =     | HH:MM       | Now  | Start Delay Reason     | Begin typing and select from list |
| End               |                         | =     | HH:MM       | Now  |                        | 1                                 |
| Assessin<br>Name  | g Staff<br>Begin typing | g and | select from | list |                        |                                   |
|                   | g Provider              |       |             |      |                        |                                   |
| Assessin          |                         |       |             | Inc. |                        |                                   |
| Assessin,<br>Name | Begin typing            | g and | select from | HST  |                        |                                   |

To remove data in the assessment card, select **Cancel**. One of the following happens:

- If you *have not* previously saved the assessment, all the fields will clear.
- If you *have* previously saved the assessment, all edits change to what they were when the assessment was last saved.

4/20/23

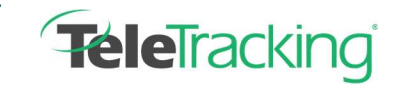

Technical Bulletin TransferCenterIQ™ Application

#### **DELETING AN ASSESSMENT**

On the **Patient** tab > **Assessments** section, select the **x** in the top right corner of the **Assessment Details** 

#### card.

| Time                                  | [                                     |       |             |      | 1                      |                                   |
|---------------------------------------|---------------------------------------|-------|-------------|------|------------------------|-----------------------------------|
| туре                                  | Begin typing                          | ; and | select from | list |                        |                                   |
| Ordered                               | 04/20/2023                            |       | HH:MM       | Now  |                        |                                   |
| Ready                                 |                                       | =     | HH:MM       | Now  | Readiness Delay Reason | Begin typing and select from list |
| Start                                 |                                       |       | HH:MM       | Now  | Start Delay Reason     | Begin typing and select from list |
|                                       |                                       |       |             |      |                        |                                   |
| End                                   |                                       | -     | HH:MM       | Now  |                        |                                   |
| End<br>Assessin<br>Name               | g Staff<br>Begin typing               | and   | HH:MM       | Now  |                        |                                   |
| End<br>Assessint<br>Name<br>Assessint | g Staff<br>Begin typing<br>g Provider | and   | HH:MM       | Now  |                        |                                   |

To remove data in the assessment card, select **Cancel**. One of the following happens:

- If you have *not* previously saved the assessment, all the fields will clear.
- If you *have* previously saved the assessment, all edits change to what they were when the assessment was last saved.